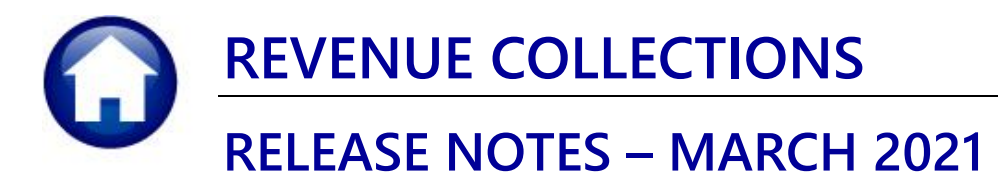

This document explains new product enhancements added to the **ADMINS Unified Community for Windows (AUC) REVENUE COLLECTIONS** system.

### CONTENTS

| 1. | EXEMPT BILLS                                             | 2 |
|----|----------------------------------------------------------|---|
| 2. | COPY TABLES TO NEW YEAR [ENHANCEMENT]                    | 3 |
|    | 2.1. #4416 Error Report [Fix]                            |   |
| 3. | BETTERMENT ACCOUNTING RULES ERROR REPORT #5571           |   |
| 4. | EMAIL DISTRIBUTION LISTS [ENHANCEMENT]                   | 5 |
|    | 4.1. New Buttons on Screen                               | 6 |
|    | 4.1.1. Add User – All Lists                              | 6 |
|    | 4.1.2. Remove a Name from All Email Lists                | 6 |
|    | 4.1.3. Copy a User to The Same Lists as an Existing User | 7 |
| 5. | HELP REFERENCE LIBRARY                                   | 7 |
|    | 5.1. New or Updated Documents                            | 7 |

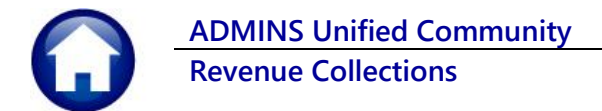

## **1. EXEMPT BILLS**

The **[Reprint Bill]** and **[Email Bill]** buttons for exempt bills are no longer available on the **Collections Payment** or **Detail** screens. No bill was ever produced; as such there are no transactions for the exempt bill, and nothing to print. Graying out the buttons helps to reduce misunderstanding and reminds collections staff that there is nothing to print.

| == [AUC] 4132-Bill     | Payment 🤳                                                               | 📼 [AUC] 4134-Detail Payment [theresa]                                                  |
|------------------------|-------------------------------------------------------------------------|----------------------------------------------------------------------------------------|
| File Edit Ledger       | rs Purchase Orders Accounts Payable Fixed Assets Human Resources Budget | File Edit Ledgers Purchase Orders Accounts Payable Fixed Assets Human Resources Budget |
|                        | · + + → / (⊂ = () ( ( = () ( ( ( ( ( ( ( ( ( ( ( ( (                    | ·····································                                                  |
|                        | 2013 Real Estate Bill Payment                                           | 2013 Real Estate Detail Payment                                                        |
| <u>G</u> oto           | 2 Bill# 001097-00 Year 2013 X Search                                    | Goto 2 Bill# 001097-00 Year 2013 X Search                                              |
| Actions                | 3 Owner ROMAN CATHOLIC ARCHDIOCESE                                      | Actions 3 Owner ROMAN CATHOLIC ARCHDIOCESE                                             |
|                        | 5 Account 0008 -0001 -0000                                              | 5 Account 0008 -0001 -0000                                                             |
|                        | 6 Parcel 0008 -0001 -0000                                               | Stmt of Acct 6 Parcel 0008 -0001 -0000                                                 |
|                        | Bill Payment Detail Payment Transactions Q Trx Summary 0 At             | Bill Payment Detail Payment Transactions Q Trx Summary 0                               |
|                        |                                                                         |                                                                                        |
|                        | Run Charges Deductions Abatements New Intrst Net Bill                   | R Description Charges Deductions Abatements New Intrst Net                             |
| Bill Type              |                                                                         | Bill Type 1 Tax Interes                                                                |
| Reprint Bill           |                                                                         | Reprint Bill O Tax Interes                                                             |
|                        |                                                                         |                                                                                        |
| <u>E</u> mail Bill     | S Bill Totals                                                           | Email Bill 🚫                                                                           |
|                        | Ourset Based                                                            |                                                                                        |
|                        | ROMAN CATHOLIC ARCHDIOCESE ROMAN CATHOLIC ARCHDIOCESE                   |                                                                                        |
| Parcel <u>O</u> utsBal | C/O FATHER MULLEN C/O Father Mullen                                     |                                                                                        |
| Counter receipt        | BELLINGHAM, MA 02019-0000 BELLINGHAM, MA 02019-0000                     | Counter receipt                                                                        |
|                        | E                                                                       |                                                                                        |
| Goto <u>B</u> atch     | 4                                                                       | Goto Batch                                                                             |
| Cancel Payment         |                                                                         | Cancel Payment                                                                         |
|                        | See Notes-Tickler                                                       | See Notes-Tickler                                                                      |
|                        | EXEMPT                                                                  |                                                                                        |
|                        | PerDiem                                                                 | All Pending Pmts PerDiem                                                               |
|                        | Allow Overpayme                                                         | Pending Adjusts Allow Overpaym                                                         |
|                        | /                                                                       |                                                                                        |
|                        |                                                                         |                                                                                        |
| Added 18-Jun-          | -2012 By GRACED Changed 12-Nov-2012 by CONVERT                          | Added 18-Jun-2012 By GRACED Changed 12-Nov-2012 by CONVERT                             |

#### Collections ▶ Queries ▶ Bill Payment

Collections > Payments > Reprint Bills In Batches (Real Estate)

If an exempt bill number is entered on the Reprint Bills In Batch (Real Estate) batch screen, this error message will appear:

| [AUC] 4166-Pr  | int C | Current | Balance Bills by Batch | [LUANN]         |                          |                  |           |              |              |        | _         | đ    | $\times$ |
|----------------|-------|---------|------------------------|-----------------|--------------------------|------------------|-----------|--------------|--------------|--------|-----------|------|----------|
| File Edit Ledg | ers   | Purch   | ase Orders Account     | ts Payable Fixe | d Assets Human Resources | Budget Collect   | ions Tax  | Motor Excise | Misc Billing | System | Favorites | Help |          |
| h 🛍 🎒 🗧        | \$    | H4 +    | + н 🚝 🎬                | Q 🖬 😭           | 🛃 🔒                      |                  |           |              |              |        |           |      |          |
|                |       | Rea     | Estate                 |                 | Print Current Bala       | ance Bills by    | Batch     |              |              |        |           |      |          |
| Goto           | Ln    | Year    | Search                 | Bill#           | Owner                    |                  |           | Location     |              |        |           |      |          |
| Actions        | 1     | 2013    |                        | 001100-00       | N E POWER CO             |                  |           | HARTFORD A   | IV           |        |           |      | -        |
|                | 2     | 2013    | 3 Find Bill            | 001097-00       |                          |                  |           | <u> </u>     |              |        |           |      | -        |
|                | 4     | 0000    |                        | 000000-00       | Check Error              |                  |           | X            |              |        |           |      | -1       |
|                | 5     | 0000    |                        | 000000-00       |                          |                  |           | - 1          |              |        |           |      |          |
| 4.01           | 6     | 0000    |                        | 000000-00       |                          |                  |           |              |              |        |           |      |          |
| 1 Clear Screen | 7     | 0000    |                        | 000000-00       |                          |                  |           |              |              |        |           |      |          |
| 2 Print Bills  | 8     | 0000    |                        | 000000-00       | E4084-Exem               | ipt bills cannot | be reprir | ited         |              |        |           |      |          |
|                | 9     | 0000    |                        | 000000-00       | -                        |                  |           |              |              |        |           |      | _        |
|                | 10    | 0000    |                        | 000000-00       |                          |                  |           |              |              |        |           |      | -1       |
|                | 12    | 0000    |                        | 000000-00       |                          |                  |           |              |              |        |           |      | _        |
|                | 13    | 0000    |                        | 000000-00       |                          |                  | O         | (            |              |        |           |      | -        |
|                |       |         |                        |                 |                          |                  |           |              |              |        |           |      |          |

[ADM-AUC-RC-8502]

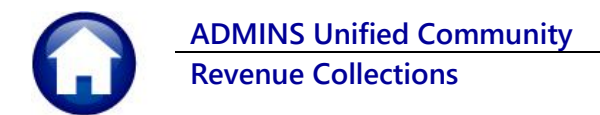

# 2. COPY TABLES TO NEW YEAR [Enhancement]

Sites that use the **Miscellaneous Billing** module sometimes opt to bill in advance. Billing in advance requires that the **Copy Tables to New Year** step be run sooner than it might be for the Tax Billing modules. While there are three categories specific to Miscellaneous Billing, there are three additional tables required for the billing process.

If any or all of the **Miscellaneous Billing Tables (710 Service Type, 720 Bill Cycle**, and **730 Bill Print Sequence Table)** are selected to be copied to the new year, the system will check the boxes and automatically select and copy **10 Bill Type, 20 Bill Category,** and **50 Forms Text and Parameters** as well. This ensures that the **Miscellaneous Billing** process has the required information.

| [AUC] 4540-Copy Tal | ables For New Year                                                                                                    | – 0 ×                    |
|---------------------|----------------------------------------------------------------------------------------------------|--------------------------|
|                     | Copy Tables For New Year                                                                                                    |                          |
| Goto                |                                                                                                    |                          |
| Actions             | Select LVL Copy Inactive Table Name                                                                                                    |                          |
| Actions             | ✓ 10 ● Yes ○ No Bill Type                                                                                                    | From To A                |
|                     | Z 20 OVes ONe Bill Category                                                                                                    | 2019 2021                |
| 1-Select All        |                                                                                                    | 2021 2022                |
| 2-Deselect All      | 50 No Personal Sector Fable 25-0ct-2020                                                                                                    | 2021 2022                |
|                     |                                                                                                    |                          |
|                     | 110 Yes No Billing Setup Table 29-Oct-2020                                                                                                    | 2021 2022                |
| 3-Copy Tables       | □ 130 • Yes ○ No Bill Print Sequence Table 29-Oct-2020                                                                                                    | 2021 2022                |
|                     | 140 Yes No Bill Run 29-Oct-2020 10 Bil                                                                                                    | ll Type                  |
|                     | 150 • Yes No Bill Generation Table Setup 29-Oct-2020                                                                                                    | Il Category              |
|                     | 210 Yes No Deduction Codes 29-Oct-2020 50 Fo                                                                                                    | rms Text and Parameters  |
|                     |                                                                                                    | are also required by the |
|                     | 310 Yes No Betterment Accounting Rules 01-Mar-2021                                                                                                    | Blancous Rilling Process |
|                     | 410 Yes No Treasury Receipt Codes 29-Oct-2020                                                                                                    | enaneous Binnig Process  |
|                     |                                                                                                    |                          |
| Miscellan           | neous Billing Tables 710, 720, and 730 auence 29-0ct-2020                                                                                                    | 2021 2022                |
|                     | D30 10 Yes (No Inv - Form Texts and Parameters 29-Oct-2020                                                                                                    | 2021 2022                |
|                     |                                                                                                    |                          |
|                     | 605 OVes No Tax Title Categories 02-Jul-2012                                                                                                    | 2012 2013                |
|                     | ✓ 710 ○Yes ● No Service Type                                                                                                    | 2021 2022                |
|                     | All       IO       Yes       No       Bill Type       2021         20       Yes       No       Bill Category       2021       2021       2021       2021       2021       2021       2021       2021       2021       2021       2021       2021       2021       2021       2021       2021       2021       2021       2021       2021       2021       2021       2021       2021       2021       2021       2021       2021       2021       2021       2021       2021       2021       2021       2021       2021       2021       2021       2021       2021       2021       2021       2021       2021       2021       2021       2021       2021       2021       2021       2021       2021       2021       2021       2021       2021       2021       2021       2021       2021       2021       2021       2021       2021       2021       2021       2021       2021       2021       2021       2021       2021       2021       2021       2021       2021       2021       2021       2021       2021       2021       2021       2021       2021       2021       2021       2021       2021       2021       2021 | 2015 2016                |
|                     |                                                                                                    | 2015 2016                |
|                     | ✓ 730 ○Yes ●No Bill Print Sequence Table                                                                                                    | 2015 2016                |
|                     |                                                                                                    | <b>~</b>                 |
|                     |                                                                                                    | <u>.</u>                 |
|                     |                                                                                                    |                          |
|                     |                                                                                                    |                          |
|                     |                                                                                                    |                          |

#### Collections > Tables > Copy Tables to New Year

De-selecting 710, 720, or 730 will not automatically deselect 10, 20, and 50, as these tables are needed for many purposes. For example, at the beginning of the fiscal year, the "Select All" button can be used to select all the tables for copy, and then a few tables that are not needed may be de-selected one at a time.

[ADM-AUC-RC-8504]

## 2.1. #4416 Error Report [Fix]

During the **Copy Tables to New Year** process, an error report is produced that lists lines without accounts. The report was listing incorrect line numbers for accounts in error. **ADMINS** corrected this and now lines with errors are correctly identified by the line number.

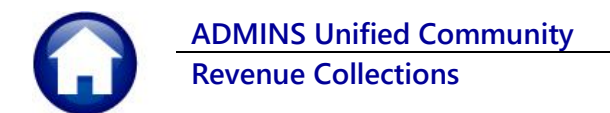

| - TedRE - BetActChk_4416_ANTHEA[1].lis                                                                                                    | - 🗆 X                                                                                                    |
|----------------------------------------------------------------------------------------------------|----------------------------------------------------------------------------------------------------|
| File Edit Format Options                                                                                                    |                                                                                                    |
| Courier New         9         ■         ■         ■         □         □         □         □         □         □         □         □         □         □         □         □         □         □         □         □         □         □         □         □         □         □         □         □         □         □         □         □         □         □         □         □         □         □         □         □         □         □         □         □         □         □         □         □         □         □         □ <th□< th="">         □         □         □         □         □         □         □         □         □         □         □         □         □         □         □         □         □         □         □         □         □         □         □         □         □         □         <th□< th="">         □         □         □         □         □         □         □         □         □         □         □         □         □         □         □         □         □         □         □         □         □         □         □         □         □         <th□< th=""> <th□<< td=""><td></td></th□<<></th□<></th□<></th□<> |                                                                                                    |
| +<br>4416-RCCOFBEICHK.REP Printed 14-Jan-2021 at 10:40:22 by ANT<br>City of AIMHINS<br>Betterment Account Erro                                                                                                    | HEA Page 1                                                                                                    |
|                                                                                                    | TedRE - BetActChk_4416_THERESA[1].lis                                                                                                    |
| Account Number Account Description                                                                                                    | File Edit Format Options                                                                                                    |
| Drodact: 0002 Dhaga II                                                                                                    | Courier New ▼ 9 ▼ B / U ■ ▼ ※ 課 課 第 第 3 @                                                                                                    |
| Project.         Project.         Project.           Year:         2020         Betterment           1000-000-0000-000-00-00-42090         07-Revenue-Early Pmt Principal           1000-000-0000-00-00-00-42091         09-Revenue-Early Pmt Interest                                                                                                    | k115<br>4416-RCCOPBEICHK.REP Printed 14-Jan-2021 at 12:03:36 by THERESA Page 1<br>City of ADMINS<br>Betterment Account Error Check                                                                             |
| Project: 0204 IIILE-V                                                                                                    | Account Number Account Description Account Error                                                                                                    |
| 1000-000-000-00-00-00-000000 23-Not Used                                                                                                    | Project: 0002 Phase II<br>Year: 2018 Betterment                                                                                                    |
| 25-Not Used                                                                                                    | 1000-000-0000-000-00-00-00-42090 03-Revenue-Early Pmt Principal Account Does not Exist in Chart of Accounts Account Does not Exist in Chart of Accounts                                                        |
|                                                                                                    |                                                                                                    |
|                                                                                                    | Project: 0204 TITLE-V<br>Year: 2018 Interest                                                                                                    |
|                                                                                                    | 0000-000-000-00-00-00-00000         19-Not Used         Account Does not Exist in Chart of Accounts           0000-000-000-00-00-00000         20-Not Used         Account Does not Exist in Chart of Accounts |

Figure 1 Before and After – the correct line numbers are listed on the Error Check report

[ADM-AUC-RC-8501]

# **3. BETTERMENT ACCOUNTING RULES ERROR REPORT #5571**

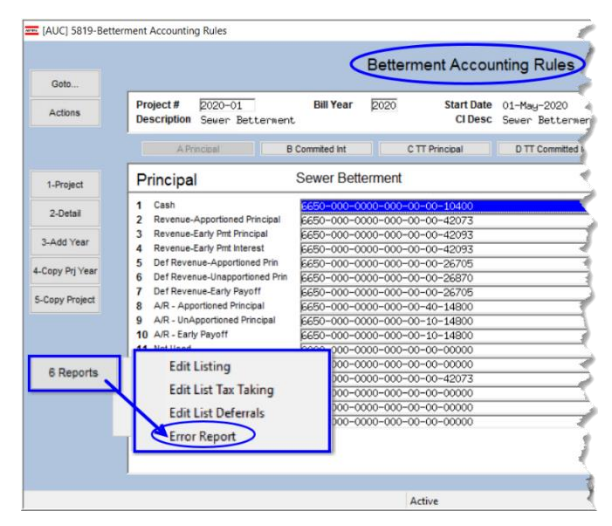

ADMINS corrected an error – the report referenced the wrong line numbers when identifying missing accounts.

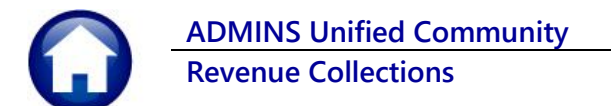

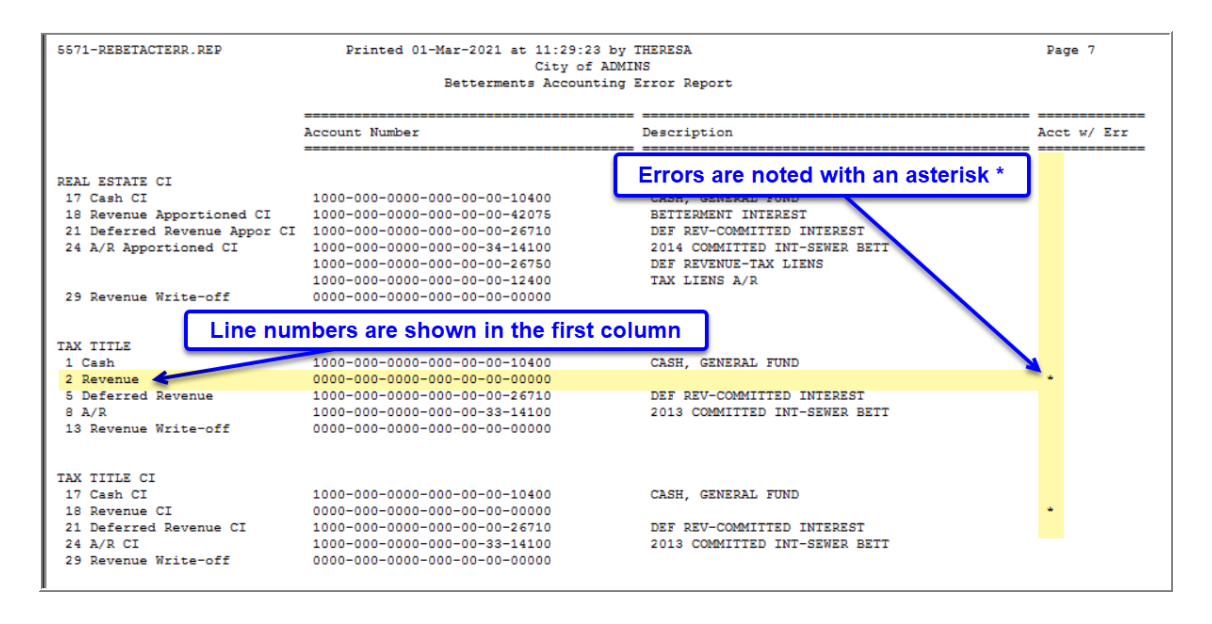

[ADM-AUC-RC-8501]

# 4. EMAIL DISTRIBUTION LISTS [Enhancement]

**ADMINS** provides system default distribution lists for the Revenue Collections Module. To add, remove, and view users on the lists, go to:

#### Collections Module Maintenance Email Distribution Lists

#### Table 1 Revenue/Collections Email Distribution System Default Lists

| List Name  | Description                                 | Frequency | Notifies recipients that:                                                                                                    |
|------------|---------------------------------------------|-----------|----------------------------------------------------------------------------------------------------|
| BROKENATT  | Broken Attachments List                     | Weekly    | Some attachment files are missing. If user-supplied attachments<br>are missing it is usually due to an invalid location being used<br>when the attachments are made. The site system administrator<br>should provide guidance to the users. <i>System-generated</i><br><i>attachments</i> (check copies, tax forms) reported as missing<br>should be reviewed by <b>ADMINS.</b> |
| COLLECT    | Daily Email of Unposted<br>Collection Batch | Daily     | Collection batches are unposted                                                                                                    |
| DAILYBAL   | Collections Daily Balance<br>Location Email | Daily     | The location of the Daily Balance file for sending on to the 3rd party payment processors (includes the counts of how many Real Estate bills, etc., are selected)                                                                                                    |
| RCGLREP    | Collections GL Reports                      | Daily     | The revenue collections general ledger reports.                                                                                                    |
| RCPRJBAL   | Balance Projection Report                   | Weekly    | The balance projections are calculated and sent. (used in selected sites)                                                                                                    |
| RCREMTAX   | CRI - Remove Old Tax Year<br>Processing     | Annually  | Cranston, RI - The remove oldest year process was run and is<br>complete. (sent to collections and finance).                                                                                                    |
| RCREMTAXGL | CRI - Remove Old Tax Years<br>for Finance   | Annually  | Cranston, RI - The remove oldest year process was run. Reports of balances for bills removed is sent to this list.                                                                                                    |
| TRHISCHK   | TR Duplicate History Check                  | Daily     | There are duplicate transactions in the Treasury Receipts batches                                                                                                    |
| SWDONE     | Software Update Complete                    | Quarterly | The software update is completed on each site.                                                                                                    |
| SYUPDTRAIN | Submit Copy Live to Training<br>in Batch    | As needed | The request to copy live to training was submitted and will be run; also works to notify if the copy live to training was cancelled and / or completed                                                                                                    |

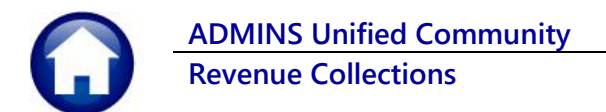

### 4.1. New Buttons on Screen

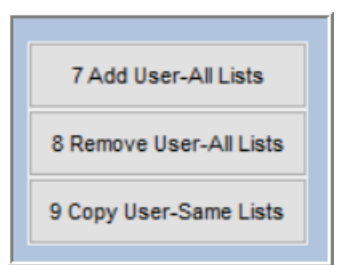

**ADMINS** added three new buttons to the screen to help manage the lists.

### 4.1.1. Add User – All Lists

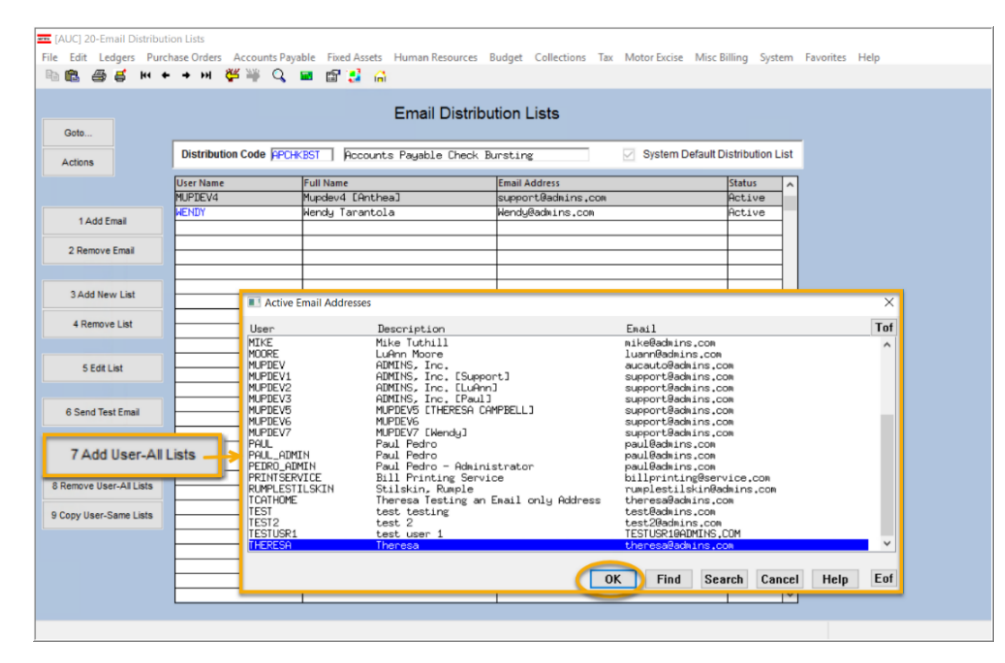

#### A user may need to receive all emails issued from the system; typically, this would be a "Super User" or a local system administrator.

To add the user at once to all existing email lists, click the

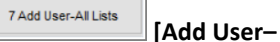

All Lists] button. Select the user from the pick list.

This feature does not offer the [Add New Email Address] option.

### 4.1.2. Remove a Name from All Email Lists

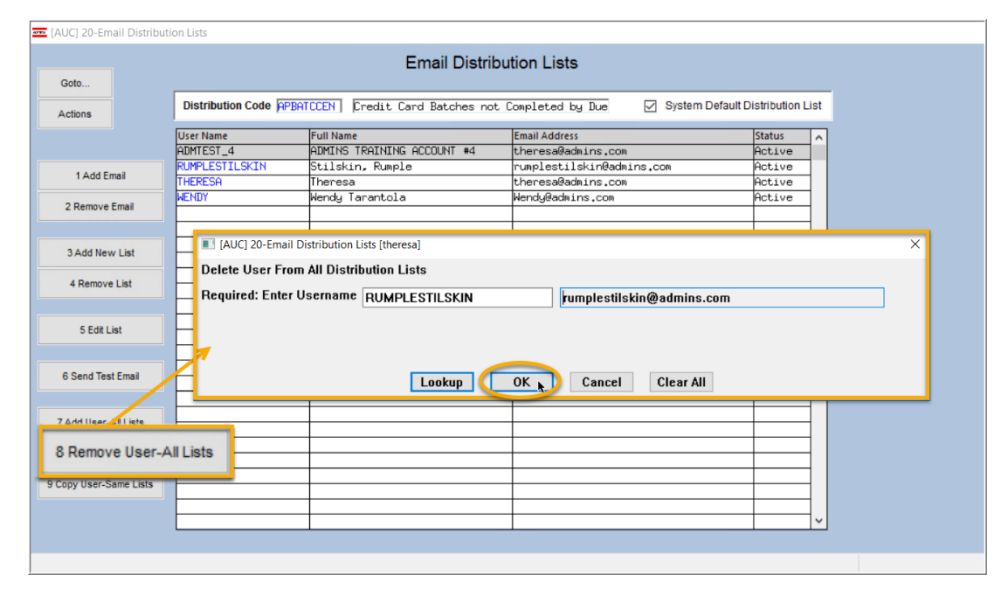

To remove a user from all email distribution lists (for example, due to termination of employment), click on

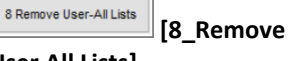

User All Lists].

This will remove the username from the email distribution lists only; it will not remove or inactivate the user's **AUC** credentials.

ADMINE Property of ADMINS, Inc. No unauthorized use, distribution or reproduction permitted.

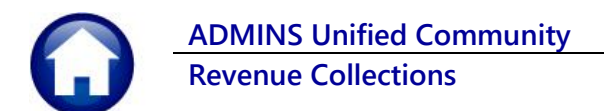

## 4.1.3. Copy a User to The Same Lists as an Existing User

| Goto                                                                 |                   | Ema                                                                     | il Distribution L         | ists                                              |                                                                                                    |                  |                                                                                           |      |
|----------------------------------------------------------------------|-------------------|-------------------------------------------------------------------------|---------------------------|---------------------------------------------------|----------------------------------------------------------------------------------------------------|------------------|-------------------------------------------------------------------------------------------|------|
| Actions                                                              | Distribution Code | PBATCCEN   Credit Card Ba                                               | atches not Complet        | ted by Due 🛛 🗹                                    | System Default Distribut                                                                                                    | tion List        |                                                                                           |      |
|                                                                      | User Name         | Full Name                                                               | Email A                   | ddress                                            | Status                                                                                                    |                  |                                                                                           |      |
|                                                                      | BD                | Bill Davis                                                              | bd9adr                    | uins.com                                          | Activ                                                                                                    | /e               |                                                                                           |      |
|                                                                      | DAGETINN          | Dagfinn Saether                                                         | daefir                    | nRadmins.com                                      | Activ                                                                                                    | 10               |                                                                                           |      |
| 1 Add Email                                                          | PAUL              | Paul Pedro                                                              | paul 9                    | adains.com                                        | Activ                                                                                                    | /8               |                                                                                           |      |
|                                                                      | THERESA           | Theresa                                                                 | theres                    | sa@admins.com                                     | Activ                                                                                                    | /e               |                                                                                           |      |
| 2 Remove Email                                                       | WENDY             | Wendy Tarantola                                                         | Wendy                     | Badmins.com                                       | Activ                                                                                                    | /e               |                                                                                           |      |
|                                                                      |                   |                                                                         |                           |                                                   |                                                                                                    |                  |                                                                                           |      |
| 3 Add New List                                                       |                   |                                                                         |                           |                                                   |                                                                                                    |                  |                                                                                           |      |
| S AUG NOW LIST                                                       |                   |                                                                         |                           |                                                   |                                                                                                    |                  | _                                                                                         |      |
| 4 Remove List                                                        |                   | I [AUC] 20-Email                                                        | Distribution Lists [there | esa]                                              |                                                                                                    |                  | ×                                                                                         |      |
|                                                                      | L                 | Copy New User                                                           | to Lists of Current       | User                                              |                                                                                                    |                  |                                                                                           |      |
| 5 Edit List                                                          |                   | Required: Enter                                                         | FROM Username             | BD                                                | Bill Da                                                                                                    | vis              |                                                                                           |      |
|                                                                      |                   | Bequired: Enter                                                         | TO Username               |                                                   | Luter                                                                                                    | Maara            |                                                                                           |      |
|                                                                      |                   |                                                                         | ro oscinanc               | LUANN                                             | LuAnn                                                                                                    | Moore            |                                                                                           |      |
| 6 Send Test Email                                                    |                   |                                                                         |                           |                                                   |                                                                                                    |                  |                                                                                           |      |
| 7 Add User-All Lists                                                 |                   |                                                                         |                           | $\frown$                                          |                                                                                                    |                  |                                                                                           |      |
| 7 Add User-All Lists                                                 |                   |                                                                         | Lookup                    | ОК р Са                                           | ancel Clear All                                                                                                    | ]                |                                                                                           |      |
| 7 Add User-All Lists<br>8 Remove User-All Lists                      |                   |                                                                         | Lookup                    | OK Ca                                             | ancel Clear All                                                                                                    |                  |                                                                                           |      |
| 7 Add User-All Lists<br>8 Remove User-All Lists<br>9 Conv. Liser-San | ne liste          |                                                                         | Lookup                    | ОК Са                                             | ancel Clear All                                                                                                    |                  |                                                                                           |      |
| 7 Add User-All Lists<br>8 Remove User-All Lists<br>9 Copy User-San   | ne Lists          |                                                                         | Lookup                    | OK L Ca                                           | ancel Clear All                                                                                                    |                  |                                                                                           |      |
| 7 Add User-All Lists<br>8 Remove User-All Lists<br>9 Copy User-San   | ne Lists          |                                                                         | Lookup                    | ОК СА                                             | ancel Clear All                                                                                                    |                  |                                                                                           |      |
| 7 Add User-Al Lists<br>8 Remove User-Al Lists<br>9 Copy User-San     | ne Lists          |                                                                         | Lookup                    |                                                   | ancel Clear All                                                                                                    |                  |                                                                                           |      |
| 7 Add User-Al Lists<br>3 Remove User-Al Lists<br>9 Copy User-San     | ne Lists          |                                                                         |                           |                                                   | ancel Clear All                                                                                                    |                  |                                                                                           |      |
| 7 Add User-All Lists<br>3 Remove User-All Lists<br>9 Copy User-San   | ne Lists          |                                                                         |                           |                                                   | Clear All                                                                                                    |                  |                                                                                           |      |
| 7 Add User-All Lists<br>8 Remove User-All Lists<br>9 Copy User-San   | ne Lists          |                                                                         | Lookup                    | OK t Ca                                           | ancel Clear All                                                                                                    |                  |                                                                                           |      |
| 7 Add User-Al Lists<br>8 Remove User-Al Lists<br>9 Copy User-San     | ne Lists          |                                                                         | Lookup                    | OK Cr                                             | ion Lists                                                                                                    |                  |                                                                                           |      |
| 7 Add User-AI Lists<br>3 Remove User-AI Lists<br>9 Copy User-San     | ne Lists          |                                                                         |                           | ок са<br>Email Distribut                          | ion Lists                                                                                                    |                  |                                                                                           |      |
| 7 Add User-All Lists<br>I Remove User-All Lists<br>9 Copy User-San   | ne Lists          | Distribution Code FF                                                    | Lookup                    | ок р са<br>Email Distribut<br>Card Batches not Co | ion Lists                                                                                                    | ↓<br>↓<br>Syster | m Default Distributi                                                                      | n L  |
| 7 Add User-Al Lists<br>Remove User-Al Lists<br>9 Copy User-San       | ne Lists          | Distribution Code FF                                                    | Lookup                    | ок са<br>Email Distribut                          | ion Lists                                                                                                    | ↓<br>v<br>System | m Default Distributi                                                                      | nL   |
| 7 Add User-Al Lists<br>Remove User-Al Lists<br>9 Copy User-San       | ne Lists          | Distribution Code FF<br>User Name<br>BD                                 | Lookup                    | ок р са<br>Email Distribut<br>Card Batches not Co | ion Lists                                                                                                    | ↓<br>✓ System    | m Default Distributi<br>Status<br>Pict.ave                                                | nL   |
| 7 Add User-All Lists<br>Remove User-All Lists<br>9 Copy User-San     | ne Lists          | Distribution Code FF<br>User Name<br>BD<br>USerTati                     | Lookup                    | ок са<br>Email Distribut<br>Card Batches not Cr   | ion Lists mpleted by Due Email Addres Soliday Index Index In | System           | m Default Distributi<br>Status<br>Act.uv<br>Act.uv                                        | nL   |
| 7 Add User-All Lists<br>IRemove User-All Lists<br>9 Copy User-San    | ne Lists          | Distribution Code FF<br>User Name<br>BC<br>Discretation<br>Discretation | Lookup                    | ок к са<br>Email Distribut<br>Card Batches not. С | ion Lists onpleted by Due EditAddress EditAddress Edit | Syster           | m Default Distributi<br>Status<br>Act.ave<br>Act.ave<br>Act.ave                           | nL   |
| 7 Add User-All Lats<br>Remove User-All Lats<br>9 Copy User-San       | ne Lists          | Distribution Code FF<br>User Name<br>BD<br>FFSTaal<br>LERRI<br>PAGG     | Lookup                    | ок са<br>Email Distribut<br>Card Batches not Ct   | ion Lists cepleted by Due Email Addres Didenting.com DuantReduing.com DuantReduing.com DuantReduing.com                                                                                                    | y System         | m Default Distributi<br>Status<br>Pect.ive<br>Pect.ive<br>Pect.ive<br>Pect.ive            | nL   |
| 7 Add User-Ait Lists<br>3 Remove User-Ait Lists<br>9 Copy User-San   | ne Lists          | Distribution Code FF<br>User Name<br>BO<br>USER Name<br>HEREN<br>HERESA | Lookup                    | Ск к са<br>Email Distribut<br>Card Batches not C  | ion Lists onpleted by Due Emil Address odgef inn@sdins.com emil@ddi.ins.com emil@ddi.ins.com emil@di.ins.com emil@di.ins.com emil@di.ins.com e | Syster           | m Default Distribut<br>Pictus<br>Pictus<br>Pictus<br>Pictus<br>Pictus<br>Pictus<br>Pictus | n Li |

If a user, **LuAnn**, is replacing another user, **BD**, the new user LuAnn may be added to all the lists on which **BD** is <u>currently included</u>. Click

9 Copy User-Same Lists [9 Copy User-Same Lists].

Do this first before removing BD from all lists.

The existing user is the **FROM** username and the new user is the **TO** username.

Use this to add a new hire to all lists to which current department members belong.

[ADM-AUC-SY-8176] & [ADM-AUC-SY-8181]

# 5. HELP REFERENCE LIBRARY

The following new or updated documents added to the Help Reference Library:

## 5.1. New or Updated Documents

SYSTEM

SY–150 Email Distribution Lists SY–170 System Administration Kit [Updated] [Updated]